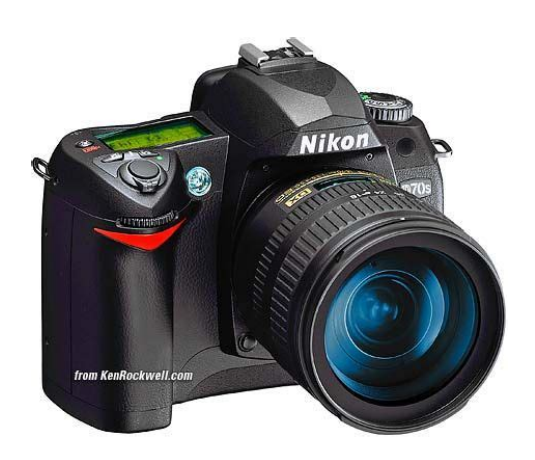

File Name: canon d70s manual.pdf Size: 2249 KB Type: PDF, ePub, eBook Category: Book Uploaded: 16 May 2019, 17:49 PM Rating: 4.6/5 from 722 votes.

### Status: AVAILABLE

Last checked: 16 Minutes ago!

In order to read or download canon d70s manual ebook, you need to create a FREE account.

**Download Now!** 

eBook includes PDF, ePub and Kindle version

- <u> Register a free 1 month Trial Account.</u>
- **Download as many books as you like (Personal use)**
- **Cancel the membership at any time if not satisfied.**
- **Join Over 80000 Happy Readers**

### **Book Descriptions:**

We have made it easy for you to find a PDF Ebooks without any digging. And by having access to our ebooks online or by storing it on your computer, you have convenient answers with canon d70s manual . To get started finding canon d70s manual , you are right to find our website which has a comprehensive collection of manuals listed.

Our library is the biggest of these that have literally hundreds of thousands of different products represented.

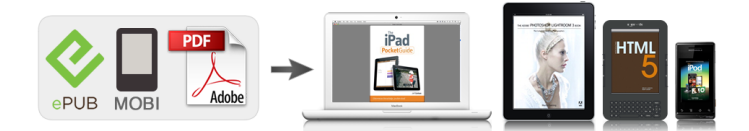

## **Book Descriptions:**

# canon d70s manual

This Agreement constitutes the complete and exclusive agreement, oral or written, between you and Nikon. We may be unable to respond to inquiries from individuals who have not purchased our products. Please note that the manual and the contact information therein are subject to change without notice. You must reproduce on each copy the Nikon copyright notice and any other proprietary legends that were on the original. In the event a dispute arises under or in connection with this Agreement, you hereby consent to personal jurisdiction of Japan and waive any objection that such forum is inconvenient. You further consent to service of process in any action arising from this Agreement by regular mail or other commercially reasonable means of receipted delivery. If any provision of the Agreement shall be determined invalid for any reason, the remaining provisions shall not be invalidated and shall remain in full force and effect. This Agreement sets forth the entire agreement and understanding between you and Nikon, and supersedes and replaces any other agreements relating to the subject matter of this Agreement. The failure of any party to insist upon strict performance of any of the terms or provisions of this Agreement, or the exercise of any option, right or remedy contained herein, shall not be construed as a waiver of any future application of such term, provision, option, right or remedy, and such term, provision, option, right or remedy shall continue and remain in full force and effect. The headings of the sections of this Agreement are inserted for convenience only and shall not constitute a part hereof or affect in any way the meaning or interpretation of this Agreement. Except as otherwise expressly provided herein, the provisions of section 3 and section 4 together with any provisions that by their express terms apply to periods after termination of this Agreement, shall survive termination of this Agreement for any reason.http://www.dimecal.com.br/arquivos/4-color-4-station-manual-screen-printing-press.xml

# • canon d70 manual, canon d70 manual pdf, canon d70 manual mode, canon eos d70 manual pdf, canon d70 user manual, 1.0.

To view descriptions, cautions, and download and installation instructions, click "View download page". Exposure Metering Exposure Exposure Mode Exposure Metering Exposure Exposure Mode The D70S, how ever, is designed to be used with interchangeable lenses, and for eign matter may enter the camera when lens es are removed or exchanged. Keep these safety instructions where all those who use the product will read them. Lexar Me dia is a trade mark of Lexar Me dia Cor po ra tion. PictBridge is a trademark. All oth er trade names men tioned in this man u al or the oth er doc u men ta tion pro vid ed with your Nikon prod uct are trade marks or reg is tered trade marks of their re spec tive holders. First Steps. 13 Attaching the Camera Strap. 13 Inserting Batteries. 14 Basic Setup. 16 Attaching Lenses. 18 Inserting Memory Cards. 20 Tutorial. Getting to Know the Camera Bookmark this section and refer to it for informa tion on the names and func tions of camera parts. Ad di tion al information may be available from the Nikon rep re sen ta tive in your area. See the URL below for contact in for ma tion Camera Body Eyelet for camera. Metering mode. Digital VariPrograms. P Auto Multi Program Let the camera optimize exposure to suit the subject.Cancel and return to previous menu, or move cursor left The ShutterRelease Button The camera has a two stage shutterrelease button. The camera sets focus and exposure when the button is pressed halfway. To take the picture, press the shutterrelease button the rest of the way down. The Monitor Cover A clear plastic cover the BM5 LCD monitor cover is pro vid ed with the cam era to keep the monitor clean, and to pro tect the mon i tor when the camera is not in use or when you are trans port ing the camera. About two hours are required to recharge a fully discharged bat tery. CR2 batteries are however suited to use at a restricted range of temperatures. Read the following notice

before using CR2 batteries.http://zabulgaria.org/userfiles/dahle-558-manual.xml

Follow the steps below to choose a language and set the time and date. CPU lenses have CPU contacts Turn the camera off Turn the camera off before attaching or re moving lenses. When no lens is in place, keep the lens mount covered with the supplied body cap. For a list of approved mem o ry cards, see "Technical Notes Approved Memory Cards" Turn the cam era off Turn the cam era off before inserting or re moving mem ory cards. Formatting Memory Cards Formatting memory cards permanently deletes any data they may contain. Be sure to copy any photographs and other data you wish to keep to a com put er be fore proceeding To for mat the card, turn the camera on and hold the but tons down si mul ta neous ly for ap prox i mate ly two sec onds. Be fore removing the mem o ry card, wait for the green card access lamp next to the card slot cover to go out and then turn the camera off. Do while the ac cess lamp is on. Step 1 Rotate the Mode Dial to Step 2 Ready the Camera Step 3. Step 2—Ready the Camera Before taking photographs, ready the camera as described below. See "Optional Acces sories Lenses for the D70S" CR2 Batteries Depending on the type of battery and on battery use, the camera may require more time to update the exposurecount display when CR2 batteries are used. Image guality, image size, sensitivity, and shooting mode are set to the values in the table below. See "Taking Photographs" Image guality Image size Option. At this setting, the camera will focus automatically when the shutterrelease button is pressed half way. If the subject moves out of the selected focus area before the camera has focused, the camera will focus based on information from other focus areas. As a result, the interval between the sounds made by the shutter and mirror. Photographs can also be viewed by pressing the most recent pho to graph in the mon i tor. During Recording Photographs are automatically displayed while being recorded to memory card.

Selecting a program automatically optimizes settings to suit the selected scene, making creative photography as simple as rotating the mode dial. Digital VariPrograms are available with CPU lenses only. When a nonCPU lens is attached, the shutter release is disabled. This chapter ex plains how and when to adjust camera set tings for different shooting conditions. The Details. Photos "grainy" when enlarged. Files too big for email. Need to get more pictures on a memory card. Shutter response too slow. Photos out of focus. Want to shoot a selfportrait. Photos blurred by camera shake Colors not natural Subject too bright Subject too dark, or backlit. Photos blurred Optimizing Images Adjust sharpness, contrast, color space, saturation, and hue to suit your creative intent. Before proceeding, be sure to read "Using Camera Menus" 39 for information on menu operations. How will this photograph be used. Image Quality and Size. Optimizing Images. The Shooting Menu. To view the menus, turn the camera on and press the Choosing a Menu The camera has four main menus the playback menu, the shooting menu, the Custom Settings menu, and the setup menu. Repeat steps 3 and 4 to make a selection from a submenu. The Image Quality Menu Highlight Im age quality in the shooting menu 132 and press the multi selector to the right. Image size is displayed in the control panel. The higher the sensitivity, the less light needed to make an exposure, allowing higher shutter speeds or smaller apertures. Sensitivity can be set between values roughly equivalent to ISO 200 and ISO 1600 in steps equivalent to option in the shooting menu or by pressing the ISO button and rotating the main command dial. Sensitivity is displayed in the control panel. Use under incandescent lighting. Use with subjects lit by direct sunlight. Use with Nikon Speedlights, including builtin Speedlight. Use in daylight under overcast skies. Use in daylight with subjects in the shade.

The White Balance Menu Highlight White bal.Higher settings can be used to lend im ag es a blu ish tinge or to com pen sate for light sources with a yellow or red cast, while low er ing white bal ance can make pho to graphs ap pear slight ly more yellow or red or com pen sate for light sources with a blue cast. FineTuning and Color Temperature Approximate colortemperatures for settings other than A auto are given below val ues may differ from color temperatures given by pho to color meters Incandescent Fluorescent. If no photo is displayed, preset white balance will be set to 5,200 K Dir.

Using the Current Value for Preset White Balance. In P, S, A, and M modes, image enhancement options can be selected from Normal, Vivid, Sharper, Softer, Direct Print, Portrait, or Landscape to optimize photographs according to how the picture will be used or the type of scene. High light the desired option and press the multi se lec tor to the right. If Custom is se lected, a menu of custom options will be dis played. Custom curve can be created in Nikon Capture 4 version 4.1 or later available separately and downloaded to camera. Choose a color mode according to how pho to graphs will be pro cessed on leaving the cam era. Option Normal Normal vividness. Recommended for most situations. default Reduced vividness. Use when taking pictures that will later be Moderate retouched by computer. Increased vividness. Use for vivid, photoprint effect when taking Enhanced pictures that will be printed "as is,". Make selection. Highlight Done. Return to shooting menu. Mode Camera takes one photograph each time shutter release button is Single pressed. Shooting mode is displayed in the control panel The Memory Buffer The camera is equipped with a memory buffer for tem po rary storage, allowing shoot ing to continue while photographs are being saved to the memory card.

When the buff er is full, the shut ter is disabled until enough data have been trans ferred to the mem o ry card to make room for another photograph. Focus Mode Focus mode is controlled by the focus mode se lec tor on the front of the camera. Two modes are available Option Camera focuses automatically when shutterrelease button is pressed. If the subject is moving toward or away from the cam era, the camera will track focus while at tempt ing to predict where the subject will be when the shutter is re leased. The focus area can be selected manually, allowing photo graphs to be com posed with the main subject positioned almost anywhere in the frame, or automatically to ensure that the subject closest to the camera is always in focus regardless of where it is the frame closestsubject priority;. Beep sounds when camera has focused. Focus will remain locked while shutterrelease button is pressed half way. Camera focuses on subject in selected focus area. If sub ject moves before cam era has focused, camera will focus based on in for ma tion from other focus areas. It can also be used when the autofocus system is unable to focus 73. In singleser vo AF AFS, focus will remain locked be tween shots as long as the shutterre lease button is kept pressed half way, al low ing sev er al pho to graphs in suc ces sion to be taken at the same focus setting. To use the illuminator, AFS must be selected for Custom Setting 2 Autofocus; AFNikkor lens must be attached, and the center focus area must be selected or closest subject priority in effect. If the camera is unable to focus using autofocus, use manual focus 74 or use focus lock 70 to focus on another subject at the same distance and then recompose the photograph. The following options are available when a CPU lens is attached metering is not performed when a nonCPU lens is used. Method Metering is performed by 1,005pixel RGB sensor, which sets exposure based on variety of information from all areas of frame.

This mode is recommended for snapshots and other sit u a tions in which you want to leave the camera in charge of shutter speed and aperture.Shutter speed can be set to values between 30 s and motion by blurring moving objects, high shutter speeds to "freeze". Rotate the main command dial to select a different shutter speed before shooting. If the limits of the ex po sure metering system "EV step". Similarly, when spot metering is used, exposure is based upon lighting conditions in the se lected focus area. If the subject is not in the metered area when the picture is taken, exposure will be based on lighting conditions in the back ground, and the main sub ject may be under or overexposed. As a rule of thumb, positive compensation may be needed when the main sub ject is dark er than the background, negative val ues when the main sub ject is bright er than the background. Press ing the button, rotate the main com mand dial until panel. In P and A modes, shutter speed will au to mat i cal ly be set to values Frontcurtain sync between Redeye reduction lamp lights for approximately 1 s before. Shutter speed is restricted to values between Auto front curtain sync selected automatically when mode dial is rotated to. Rotate the mode dial to the desired setting 10. If proceed to Step 4 Flash for Digital SLR will be selected, and the builtin Speedlight will

popup automatically when required. The options available depend on the mode selected with the mode dial Front curtain sync 1 Available only in P and A modes. The shutter speeds and apertures available when the builtin Speedlight is raised are listed below. Mode Set automatically by camera Value selected by user . Vibration reduction available with VR lenses does not take effect if the shutterrelease button is pressed halfway while the builtin Speedlight is recharging. Press the shutterrelease button the rest of the way down to shoot. If desired, additional pic tures can be taken without releasing FV lock.

To use the selftimer Mount the camera on a tripod recommended or place the camera on a stable, level sur face. Press the button and ro tate main com mand dial until displayed in the control panel. The selftim er lamp AFassist lamp will start to blink and a beep will begin to sound. Two seconds before the photograph is taken, the selftimer lamp will stop blinking and the beeping will become more rapid. After the photograph is taken, the shooting mode in effect before the selftimer was selected will be restored. Ensures quick shutter response; can be used to reduce blur ring caused by camera shake.Press the button and ro tate main com mand dial until delayed remote or response remote is displayed in the control panel. To replace the battery After sliding the latch in the direction shown to unlatch the battery holder, remove the holder as shown in Remove the battery from the battery holder.Cus tom Settings are not affected. Option Shooting mode Single frame. Playback Options. During Recording Photographs are automatically displayed while being recorded to memory card. Photographs taken in "tall" portrait orientation are displayed in tall orientation. Using the Multi Selector The multi selector can be used at any time when the monitor is on. The horizontal axis cor re sponds to pixel bright ness, with dark tones to the left and bright tones to the right. The follow ing operations can be per formed while thumb nails are displayed Press Change num ber of images displayed Highlight photographs. Display the image in fullframe playback or highlight it in the thumbnail list. This chapter covers The Playback Menu The playback menu contains options for managing the images stored on memory cards, and for play ing pictures back in automated slide shows. Delete To display the delete menu, highlight Delete and press the multi selector to the right. Press the multi selector up or down to highlight an option, then press to the right to make a selection.

Repeat steps 1 and 2 to select additional pictures. To deselect picture, highlight and press center of multi selector. To exit without deleting pictures, press button. Images in all folders created by cameras that conform to Design Rule for Camera File System DCF-all Nikon digital cam er as and most other makes of digital camera—will be vis i ble during playback. Press the multi selector up or down to highlight an option, then press to the right to make a selection. Hidden images are visible only in the Hide image menu, and can only be deleted by formatting the memory card. High light Hide image in the playback menu and press the multi selector to the right. To deselect picture, press multi selector down when number of prints is 1. See "Tak ing Photographs Optimizing Images". Highlight Long Exp. NR in the shooting menu the multi selector to the right. For more information, see "Taking Photographs Image Quality and Size" 41. See "Tak ing Photographs Image Quality and Size". When Simple is selected for the CSM menu option in the setup menu the Custom Settings menu contains the following options Option Menu reset Beep. Custom Setting R Menu Reset To restore Custom Settings to default values, highlight Menu reset in the CSM menu 135 and press the multi selector to the right. Option Menu reset Beep Autofocus AFarea mode AF assist ISO auto No CF Card. Release locked Image review Grid display EV step Exp comp.Press the multi selector up or down to highlight an option, then press to the right to make a selection. Option Speaker on;. Press the multi selector up or down to highlight an option, then press to the right to make a selection. Press the multi selector up or down to highlight an option, then press to the right to make a selection. Press the multi selector up or down to highlight an option, then press to the right to make a selection. Press the multi selector up or down to highlight an option, then press to the right to make a selection.

Release Shutter release will not lock if Nikon Capture 4 version 4.2 or later locked available separately is being used to record photographs to com default puter. Highlight Image review in the CSM menu 135 and press the multi selector to the right. This option controls whether the needed to set exposure compensation in P, S, and A modes 86. Highlight Exp comp. in the detailed CSM menu selector to the right. Press the multi selector up or down to highlight an option, then press to the right to make a selection. Highlight BKT set in the detailed CSM menu the multi selector to the right. Press the multi selector up or down to highlight an option, then press to the right to make a selection. Highlight Command dial in the detailed CSM menu 135 and press the multi selector to the right. Highlight AE Lock in the detailed CSM menu 135 and press the multi selector to the right. Press the multi selector up or down to highlight an option, then press to the right to make a selec tion. Highlight AF area illm in the detailed CSM menu 135 and press the multi selector to the right. Press the multi selector up or down to highlight an option, then press to the right to make a selec tion. Press the multi selector up or down to high light an option, then press to the right to make a selection. Highlight Monitor off in the detailed CSM menu 135 and press the multi selector to the right. The focus selector lock switch only takes effect when the monitor is off. Camera Setup Option Folders. Press the multi selector up or down to highlight an option, then press to the right to make a selection. A list of existing folders will be displayed. Press multi selector up or down to highlight a folder name. Press the multi selector to the right.FAT 32 The D70S supports FAT 32, allowing use of memory cards with capacities of over 2 GB. FAT 16 is used when reformatting cards already formatted in FAT 16. TwoButton Format.

Press the multi selector up or down to highlight an option, then press to the right to make a selection. Mirror will return to down position when camera is turned off. To ensure power is available to lower mirror, Nikon recommends using this option only when camera is powered by EH5 AC adapter. Com ments can be viewed when the pho to graphs are displayed using PictureProject or Nikon Capture 4 version 4.2 or later. Highlight Image comment in the setup menu selector to the right. To enter a new letter at the current cursor position, use the multi selector to highlight the desired character in the keyboard area and press the button. When connecting the camera to a PictBridge printer or using the Camera Control component of Nikon Capture 4 available sepa rately; version 4.2 or later required, select PTP. When using PictureProject to transfer copy pic. It is not available with IPEG images. The D70S can be used with Nikon Capture 4 version 4.2 or later. will. Nikon Capture 4 version 4.2 or later and PictureProject display all photographs in landscape wide orientation, and camera rotation icon in Nikon Capture 4 Camera Control shows camera in horizontal landscape orientation. Choose this option when taking photographs with lens pointing up or lens pointing down. If the PictureProject software provided with the camera is installed, the cam era can be connected to a com put er and pho to graphs copied to disk for ed it ing, viewing, print ing, or longterm stor age. Turn the camera off. The EGD100 Turn the camera off before connecting or dis connecting the EGD100. Turn the camera off. Connect the UCE4 USB cable as shown below. Connect the camera directly to the computer; do not connect the cable via a USB hub or key board. Do Not Turn the Camera Off Do not turn the camera off while transfer is in progress. Macintosh Drag the camera volume "NIKON D70S" into the Trash. To ensure that printing is not interrupted, be sure the camera battery is fully charged.

Press the multi selector up or down to highlight Setup and press the multi selector to the right. The menu shown at right will be displayed; press the multi selector up or down to highlight an op tion, then press the multi selector to the right to make the selection. The menu shown in Step 1 will be displayed. Highlight Choose folder. To make selection from one folder only, highlight folder name. This option is only available if a print order is present on the memory card. "Data Imprint". Caring for Your Camera Provides information on storage and mainte nance. Troubleshooting Lists the error messages displayed by your cam era and how to deal with them.IX Nikkor CPU lenses can not be used.If another mode is selected when a nonCPU lens is attached, the shutterrelease will be

disabled.When cal cu lat ing the focal length of lenses for the D70S in 35mm format, you will therefore need to mul ti ply the focal length of the lens by 1.5, as shown in the following table. The Accessory Shoe The D70S is equipped with an accessory shoe that allows SBseries Speedlights, including the SB800, 600, 80DX, 28DX, 28, 50DX, 27, 23, 22S, and 29S to be mounted directly on the camera without a sync cable. If the Speedlight supports the Creative Lighting System, refer to the section on CLScompatible digital SLR cameras. The D70S is not included in the "digital SLR" category in the SB80DX, SB28DX, and SB50DX manuals. Nikon cannot accept liability for damage caused by dirt or sand. These elements are made of glass and are easily dam aged. Remove dust and lint with a blower. If using an aerosol blower, keep the can Lens, vertical to prevent the discharge of liquid. Servicing the Camera and Accessories The D70S is a precision device and requires regular servicing.Keep dry This product is not waterproof, and may mal func tion if im mersed in wa ter or ex posed to high levels of hu mid i ty.

Do not, how ever, store the cam era case in a plas tic bag, as this may cause the material to de te ri o rate. Con sult the list below before contacting your retailer or Nikon representa tive. CARD IS NOT Memory card has not been FORMATTED formatted for use in D70S.Note that dis con nect ing the power source as de scribed above may result in loss of any data not re cord ed to the memory card at the time the prob lem occurred. Nikon will not be held. See also Shooting menu, Im age qual i ty; RAW Nikon Capture 4, 41, 59, 163, 165, 166, 168, 171, 173, 191 Noise, 83 reduction, 133 NORMAL. See Shooting menu, Image guality OnDemand grid lines. See Shooting mode Size. See Shooting menu, Image size Slide shows. NearInstant PowerUp in 0.2 Seconds Turn the D70s on and with a powerup time of a mere 0.2 seconds, it's ready to shoot. Pictures are processed and recorded extremely quickly. Preview images appear on the LCD monitor almost instantly. 7 Digital VariPrograms Digital VariProgram selections automatically optimizes white balance, sharpening, tone contrast, color, saturation and hue settings to best match the selected scene, making creative photography as simple as rotating the mode dial. Choose from Auto, Portrait, Landscape, Close Up, Sports, Night Landscape, or Night Portrait for automated performance that makes the Nikon D70s the right choice, whether you are still learning how to make great pictures or an experienced photographer simply in a hurry to capture precious moments. Increased Battery Performance with new ENEL3a rechargeable battery The new ENEL3a rechargeable lithiumion battery increases energy capacity to shoot more images while maintaining the same form factor as the ENEL3 battery. The new Quick Charger MH18a is smaller than the charger it replaces, and is capable of charging both the ENEL3a and ENEL3 batteries.

Refined 5Area AF System with NEW AllArea Search Nikons advanced 5area MultiCAM900 autofocus system continues to feature a crosstype sensor in the center, broad frame coverage, as well as the same classleading low light detection and convenient AFassist illuminator that aid shooting in dark situations. New for the Nikon D70s are refinements to deliver greater precision with fast, more consistent subject acquisition and improved focus tracking when using Closest Subject Priority Dynamic AF or Dynamic AF mode with predictive focus tracking and Lockon TM.Easy multiple flash lighting is possible using the new Nikon Creative Lighting System including the SB800 and SB600 Speedlights. Wider Coverage from BuiltIn Speedlight to 18mm The builtin Speedlight automatically pops up and fires when natural lighting is inadequate, or to add Balanced FillFlash when there is strong backlighting. A new, optimized design for the Nikon D70s increases flash coverage to support lenses as wide as 18mm. Enhanced Menu Display, Now Easier to Read A new menu design combining a carefully selected color scheme, the right amount of contrast, and larger fonts makes the userfriendly keywords of the menu displays easier to view and guicker to recognize. Nikkor lenses The D70s employs the Nikon F lens mount for seamless compatibility with the comprehensive lineup of highquality AF and AF S Nikkor lenses long favored by professionals around the world for their superb color, high contrast and razorsharp images, as well as for outstanding autofocus. The increasing family of DX Nikkor lenses designed for use with Nikon digital SLR cameras make the

options even richer, delivering a wider variety of picture angles, higher performance, and outstanding centertoedge tocorner image quality. PictureProject Software INCLUDED PictureProject is refined with an intuitive new user interface that makes image management, editing and sharing easier and more fun.

Simply connect the camera to a computer to automatically import pictures. Use draganddrop to organize pictures into separate collections, and guickly locate any file by name, keyword, or date. NikonCapture Software Optional Nikon Capture 4 offers a unique imageediting environment and is the only program that provides complete functionality to edit NEF Nikon Electronic Format files, enabling photographers to optimize output for every possible need. LCD, Video and Photo Gallery images are for illustrative purposes only. IX NIKKOR lenses cannot be used. Type G or D AF NIKKOR All Functions Supported. SelfTimer 220 sec. Timer duration electronically controlled Exposure Collapse Exposure Exposure Metering System 3D Color Matrix Metering with 1,005pixel CCD CenterWeighted Metering 75% of the meters sensitivity concentrated on the 8mm dia. Please try again in a few minutes. Learn more about the SK6 Power Bracket Archived Something went wrong. Learn more about the ENEL3a Rechargeable Liion Battery Archived Something went wrong. Learn more about the MCDC1 Remote Release Cord 1 meter Archived Something went wrong. Learn more about the EH5a AC Adapter Archived Something went wrong. Compatible With Learn more about the Capture NXD Something went wrong. Learn more about the ViewNX 2 Something went wrong. Learn more about the Capture NX Archived Something went wrong. Support Product Registration Registering your Nikon product allows us to send you with your permission important updates, service information and helpful hints, and it makes it easier should you ever need to call in for help. Register your product online now. Nikon Answers Site We store all resolved problems in our solution database. If you can't find a relevant answer, feel free to submit a question to our technical support team.